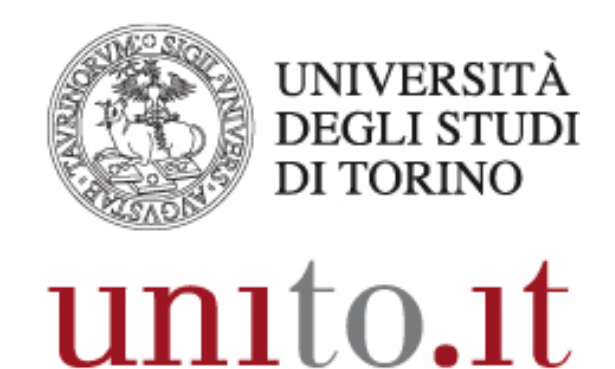

L'UNIVERSITÀ DI TORINO ON LINE

MANUALE BILLING TELEFONICO BLUE'S ENTERPRISE 4 VERSIONE 5 | 05-2018 Direzione Sistemi Informativi, Portale, E-learning

### INDICE

| 1. | INTRODUZIONE              | 3           |
|----|---------------------------|-------------|
| 2. | PAGINA HOME               | 4           |
| 3. | PAGINA CRUSCOTTO          | 7           |
| 4. | PAGINA REPORT INTERATTIVI | 9           |
| 5. | PAGINA CREA ALLARME       | <b>1</b> 11 |

### **1. INTRODUZIONE**

Blue's Enterprise 4 è un software per la ripartizione delle spese di telefonia fissa (billing telefonico) e di reportistica.

A questo servizio accedono gli utenti autorizzati, in particolare i referenti per il billing (RIF). I dati visualizzati si riferiscono al centro di costo gestito dal RIF.

### 2. PAGINA HOME

La pagina home ha lo scopo di dare una sintetica panoramica dei dati.

| ig                                                               | Hom                                                           | e Cruscotto              | Report inter | rattivi Report | pianificati  | Crea allarme Alla                     | ırmi pianificati      |
|------------------------------------------------------------------|---------------------------------------------------------------|--------------------------|--------------|----------------|--------------|---------------------------------------|-----------------------|
| 5                                                                |                                                               |                          |              |                |              |                                       |                       |
|                                                                  |                                                               |                          |              |                |              |                                       |                       |
| Ultime C                                                         | hiamate                                                       |                          |              |                |              |                                       | Il mio cruscotto      |
| Primi 10.2                                                       | 50 100 200                                                    | Anniorna                 |              |                |              |                                       |                       |
| TIPO DERIVATO                                                    | NOME DERIVAT                                                  | TO NUMERO                | c            | DATA ORA       | DURATA       | COSTO NOME PEX                        |                       |
| 4 1700                                                           | 1700_                                                         | 335782****               | 18/05/20     | 18 12:06:51    | 00:00:07     | 0,00∨G 1 - 3745                       | Euro 233,51           |
| - 1700                                                           | 1700_                                                         | 335782 ****              | 18/05/20     | 18 12:06:45    | 00:00:06     | 0,00∨G 1 - 3745                       | costo totale di quest |
| 4 1700                                                           | 1700_                                                         | 335782****               | 18/05/20     | 18 12:06:38    | 00:00:07     | 0,00∨G 1 - 3745                       | mese mese             |
| 4 1700                                                           | 1700_                                                         | 335782 ****              | 18/05/20     | 18 12:06:32    | 00:00:06     | 0,00∨G 1 - 3745                       |                       |
| -                                                                | 1700_                                                         | 335782****               | 18/05/20     | 18 12:06:25    | 00:00:07     | 0,00∨G 1 - 3745                       |                       |
| - 1700                                                           | 1700 _                                                        | 335782 ****              | 18/05/20     | 18 12:06:19    | 00:00:06     | 0,00∨G 1 - 3745                       | 59.942                |
| - 1700                                                           | 1700_                                                         | 335782****               | 18/05/20     | 18 12:06:12    | 00:00:07     | 0,00∨G 1 - 3745                       | chiamate totali di    |
| 4 1700                                                           | 1700_                                                         | 347988****               | 18/05/20     | 18 12:06:10    | 00:00:06     | 0,00∨G 1 - 3745                       | questo mese           |
| - 1700                                                           | 1700_                                                         | 335782 ****              | 18/05/20     | 18 12:06:06    | 00:00:06     | 0,00∨G 1 - 3745                       |                       |
| -                                                                | 1700 _                                                        | 335782 ****              | 18/05/20     | 18 12:05:59    | 00:00:07     | 0,00VG 1 - 3745                       |                       |
| -                                                                | 1700_                                                         | 335782****               | 18/05/20     | 18 12:05:53    | 00:00:06     | 0,00VG 1 - 3745                       | 00:02:43              |
| -                                                                | 1700_                                                         | 347988****               | 18/05/20     | 18 12:05:51    | 00:00:19     | 0,00VG 1 - 3745                       | durata media di ques  |
| -                                                                | 1700_                                                         | 335782****               | 18/05/20     | 18 12:05:46    | 00:00:07     | 0,00VG 1 - 3745                       | 7 mese                |
| - 1700                                                           | 1700_                                                         | 335782****               | 18/05/20     | 18 12:05:40    | 00:00:06     | 0,00VG 1 - 3745                       |                       |
| -                                                                | 1700_                                                         | 335782****               | 18/05/20     | 18 12:05:33    | 00:00:07     | 0,00VG 1 - 3745                       |                       |
| -                                                                | 1700_                                                         | 335782****               | 18/05/20     | 18 12:05:27    | 00:00:06     | 0,00VG 1 - 3745                       | 00:00:04              |
| -                                                                | 1700_                                                         | 335782****               | 18/05/20     | 18 12:05:20    | 00:00:07     | 0,00VG 1 - 3745                       | tempo medio di rispo  |
| -                                                                | 1700_                                                         | 335782 ****              | 18/05/20     | 18 12:05:14    | 00:00:06     | 0,00VG 1 - 3745                       | M di questo mese      |
| 9136                                                             | 9136_                                                         | 8949                     | 18/05/20     | 18 12:05:12    | 00:00:00     | 0,00CCM10                             |                       |
| 4 1700                                                           | 1700_                                                         | 335782****               | 18/05/20     | 18 12:05:07    | 00:00:07     | 0,00VG 1 - 3745                       |                       |
|                                                                  |                                                               |                          |              |                |              |                                       | 106                   |
|                                                                  |                                                               |                          |              |                |              |                                       | chiamate perse di on  |
|                                                                  |                                                               |                          |              |                |              |                                       | <b>.</b>              |
| Report p                                                         | ubblici                                                       |                          |              | Report pers    | onali        |                                       |                       |
| Lista chia<br>Chiamate<br>Analisi pe<br>Analisi pe<br>Analisi pe | mate<br>non Rispo:<br>r Reparto<br>r Centro di<br>r Reparto p | ste<br>Costo<br>Derivato |              | Non ci sono i  | report salva | ati in questo gruppo<br>Elenco Report |                       |
|                                                                  |                                                               |                          | ence Report  |                |              |                                       |                       |
| Ultimi re                                                        | port eseg                                                     | uiti                     |              |                |              |                                       |                       |

#### **Ultime chiamate**

Riporta la lista delle ultime chiamate importate dal sistema indicandone i dati principali.

- Colonna tipo:

Indica se la chiamata è interna o esterna, in ingresso o in uscita.

Una chiamata è interna se avviene tra due numeri dell'Ateneo.

Una chiamata è esterna se avviene tra un numero dell'Ateneo e un numero esterno.

La classificazione delle chiamate è esemplificata dalle icone indicate in figura.

- $\bigcirc$  chiamata interna uscente
- Chiamata interna entrante
- chiamata esterna uscente
- chiamata esterna entrante
- chiamata non risposta

- Colonna derivato:

Il termine "derivato" è equivalente ad interno telefonico ed è il riferimento per definire entrante o uscente una chiamata.

- Colonna numero:

E' il numero chiamato o chiamante. Può essere un numero esterno o interno all'Ateneo.

- Colonna data, ora, durata:

Definiscono la data, l'ora e la durata della telefonata.

- Colonna costo: Definisce il costo della telefonata.

- Colonna nome pbx:

E' l'apparato attraverso cui transita la chiamata. E' un'informazione prettamente tecnica.

Esempi di record:

| $\Diamond$ | 5318                      | 5318                | 5327     |        |
|------------|---------------------------|---------------------|----------|--------|
|            |                           |                     | F007     |        |
| L'interr   | no 5318 <b>ha ch</b>      | niamato l'interno : | 5327     |        |
| L'interr   | 10 5318 ha ch             | niamato l'interno   | 5327     |        |
| L'interr   | no 5318 <b>ha ci</b>      | niamato l'interno : | 5327     |        |
| L'interr   | do 5318 ha ch<br>derivato | NIAMATO l'Interno   | DERIVATO | NUMERO |

L'interno 4372 è stato chiamato dall'interno 2433

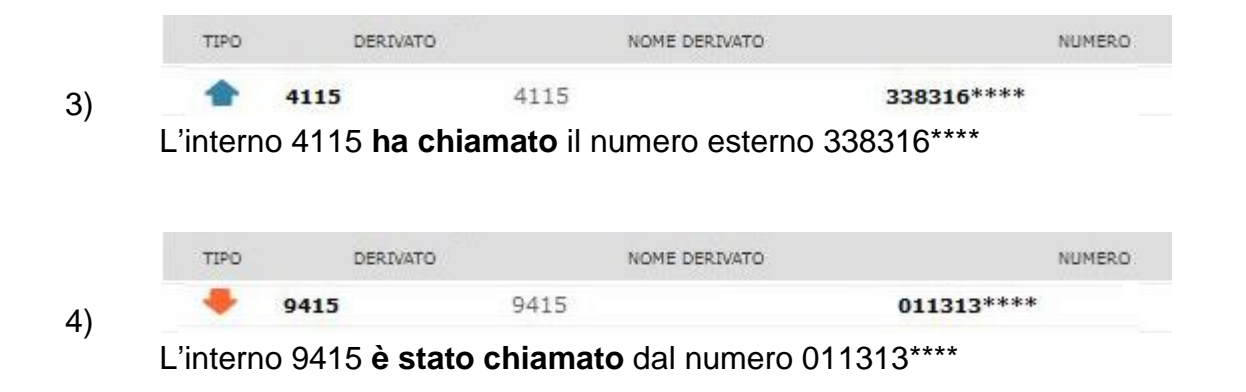

### Il mio cruscotto

Questo pannello da un'indicazione riepilogativa del traffico generato nel mese corrente.

# **3. PAGINA CRUSCOTTO**

Il cruscotto è un insieme di pannelli che forniscono tabelle di dati o grafici di andamento.

| Primi 10 ,<br>1700 INTERNO<br>1700<br>1700<br>1700<br>1700<br>1700<br>1700<br>1700             | Aggi<br>NOME<br>1700 _<br>1700 _ | DITES<br>NUMERO<br>335782**** | DATA               |             | Planimiza | ce   Chiudi | Max costo % outerno/area               | Minimizze   Chiuc |
|------------------------------------------------------------------------------------------------|----------------------------------|-------------------------------|--------------------|-------------|-----------|-------------|----------------------------------------|-------------------|
| Phimi 10 L<br>TIPO INTERNO<br>1700<br>1700<br>1700<br>1700<br>1700<br>1700                     | NOME<br>1700 _<br>1700 _         | NUMERO                        | DATA               |             |           |             |                                        |                   |
| <ul> <li>1700</li> <li>1700</li> <li>1700</li> <li>1700</li> <li>1700</li> <li>1700</li> </ul> | 1700 _<br>1700 _                 | 335782***                     |                    | ORA         | DURAT     | ACOSTO      |                                        |                   |
| <ul> <li>1700</li> <li>1700</li> <li>1700</li> <li>1700</li> <li>1700</li> </ul>               | 1700 _                           | 333702                        | 18/05/2018         | 3 12:06:51  | 00:00:00  | 7 0,00      |                                        |                   |
| <ul> <li>1700</li> <li>1700</li> <li>1700</li> </ul>                                           |                                  | 335782***                     | 18/05/2018         | 3 12:06:45  | 00:00:00  | 5 0,00      | 10.14%                                 |                   |
| 1700                                                                                           | 1700 _                           | 335782 ****                   | 18/05/2018         | 3 12:06:38  | 00:00:00  | 7 0,00      | 9,19%                                  |                   |
| 4 1700                                                                                         | 1700 _                           | 335782 ****                   | 18/05/2018         | \$ 12:06:32 | 00:00:00  | 5 0,00      | 78.05%                                 |                   |
|                                                                                                | 1700 _                           | 335782 ****                   | 18/05/2018         | 3 12:06:25  | 00:00:07  | 7 0,00      |                                        |                   |
| 4 1700                                                                                         | 1700 _                           | 335782***                     | 18/05/2018         | 3 12:06:19  | 00:00:00  | 5 0,00      |                                        |                   |
| - 1700                                                                                         | 1700 _                           | 335782 ****                   | 18/05/2018         | 3 12:06:12  | 00:00:07  | 7 0,00      |                                        |                   |
| 4 1700                                                                                         | 1700 _                           | 347988****                    | 18/05/2018         | 3 12:06:10  | 00:00:06  | 5 0,00      | Numero Ripartito - 0.68                |                   |
| - 1700                                                                                         | 1700 _                           | 335782 ****                   | • 18/05/2018       | 3 12:06:06  | 00:00:06  | 5 0,00      | Torino - 0,62                          |                   |
| - 1700                                                                                         | 1700 _                           | 335782 ****                   | • 18/05/2018       | \$ 12:05:59 | 00:00:07  | 7 0,00      | Current - C                            |                   |
| Stato chiam                                                                                    | nate ulti                        | imi 7 giorni                  |                    |             | Minimiza  | e   Chiudi  | Max costo % odierno/destinazion        | e Minimizze Chius |
|                                                                                                | DT.CHIAM.                        | TOT.COSTO DUR                 | ATA MEDIA COSTO MI |             | NENT      | NUSC        |                                        |                   |
| 18/05/2018                                                                                     | 1435                             | 6,71                          | 00:01:09           | 0,00 68,08% | 67,94%    | 32,06%      |                                        |                   |
| 17/05/2018                                                                                     | 3337                             | 24,95                         | 00:00:55           | 0,01 58,47% | 63,65%    | 36,35%      | 10,14%                                 |                   |
| 16/05/2018                                                                                     | 5647                             | 12,48                         | 00:00:30           | 0,00 51,02% | 70,04%    | 29,96%      | 9,19%                                  |                   |
| 15/05/2018                                                                                     | 4115                             | 17,91                         | 00:00:38           | 0,00 53,75% | 66,05%    | 33,95%      |                                        |                   |
| 14/05/2018                                                                                     | 6603                             | 15,99                         | 00:00:25           | 0,00 48,43% | 64,67%    | 35,33%      | 78,05%                                 |                   |
| 12/05/2018                                                                                     | 965                              | 0,00                          | 00:00:06           | 0,00 41,65% | 65, 26%   | 34,74%      |                                        |                   |
|                                                                                                | - 2/2                            | 0,00                          | 00.00.13           | 0,00 44,00% | 02,2270   | 24,0276     |                                        |                   |
| Stato chiam                                                                                    | nate og g                        | gi per Repart                 | 0                  |             | Minimizz  | e Chiudi    | Cellulari - 5,23<br>Altri - 0,68       |                   |
|                                                                                                | DT.CHIAM.                        | TOT.COSTO DUR                 | ATA MEDIA COSTO MI | EDIO NRISR  | NENT)     | NUSC        | Nazionali - 0,18<br>Internazionali - 0 |                   |
| Dig-Signalin                                                                                   | 1435                             | 6,71                          | 00:01:09           | 0,00 68,08% | 67,94%    | 32,06%      |                                        |                   |
|                                                                                                |                                  |                               |                    |             |           |             | Max costo % odierno/reparto            | Minimizze Chiud   |
|                                                                                                |                                  |                               |                    |             |           |             |                                        |                   |
|                                                                                                |                                  |                               |                    |             |           |             |                                        |                   |
|                                                                                                |                                  |                               |                    |             |           |             |                                        |                   |
|                                                                                                |                                  |                               |                    |             |           |             | 100,00%                                |                   |
|                                                                                                |                                  |                               |                    |             |           |             |                                        | 1                 |

Alcune indicazioni per interpretare le tabelle e i grafici:

#### Area

Indica l'area geografica del distretto telefonico.

#### Destinazione

Indica le direttrici di traffico: locali, nazionali, cellulari, internazionali, etc...

#### Reparto

Indica il proprio centro di costo. Reparto e centro di costo sono equivalenti.

L'ambiente di questa pagina è personalizzabile dall'utente cliccando sul link "Aggiungi". E' possibile scegliere da una serie predefinita di pannelli ed inoltre è possibile impostarne la posizione all'interno della pagina.

# 4. PAGINA REPORT INTERATTIVI

Sono disponibili una serie di report interattivi per avere lo stato del traffico telefonico sotto diversi aspetti e presentazioni: elenchi, analisi generali, etc...

| Cross Platform                                                                                                    |                                                                                                    |
|----------------------------------------------------------------------------------------------------|----------------------------------------------------------------------------------------------------|
| ing на                                                                                                    | me Cruscotto Report interattivi Report pianificati Crea allarme Allarmi pianificati                                                                                                    |
|                                                                                                    |                                                                                                    |
|                                                                                                    |                                                                                                    |
|                                                                                                    |                                                                                                    |
| Report persona                                                                                                    | ali                                                                                                    |
|                                                                                                    |                                                                                                    |
| Nessun report dispor                                                                                                    | nibile.                                                                                                    |
| Nessun report dispor                                                                                                    | libile.                                                                                                    |
| Nessun report dispo<br>Report pubblici                                                                                              | i<br>i                                                                                                    |
| Nessun report dispo<br>Report pubblici<br>+ 12-RIF                                                                                  | i<br>i                                                                                                    |
| Nessun report dispo<br>Report pubblici<br>• 12-RIF<br>Esegui   Opzioni                                                              | RIF - Elenco derivati per CDC - Quali sono i derivati di ogni centro di costo?                                                                                                    |
| Nessun report dispoi<br>Report pubblici<br>- 12-RIF<br>Esegui   Opzioni<br>Esegui   Opzioni                                         | RIF - Elenco derivati per CDC - Quali sono i derivati di ogni centro di costo?<br>RIF - Analisi Generale - Qualè la situazione generale?                                                                                                    |
| Nessun report disport<br>Report pubblici<br>• 12-RIF<br>Esegui   Opzioni<br>Esegui   Opzioni<br>Esegui   Opzioni                    | RIF - Elenco derivati per CDC - Quali sono i derivati di ogni centro di costo?<br>RIF - Analisi Generale - Qualè la situazione generale?<br>RIF - Bolletta - Visualizza il Riepilogo dei Costi                                                                                                    |
| Nessun report dispo<br>Report pubblici<br>• 12-RIF<br>Esegui   Opzioni<br>Esegui   Opzioni<br>Esegui   Opzioni<br>Esegui   Opzioni  | RIF - Elenco derivati per CDC - Quali sono i derivati di ogni centro di costo?<br>RIF - Analisi Generale - Qualè la situazione generale?<br>RIF - Bolletta - Visualizza il Riepilogo dei Costi<br>RIF - Costi per derivato divisi per direttrice - Come si ripartiscono i costi in base alla direttrice (Nazionali Internazionali)                                                                                        |
| Nessun report dispoi<br>Report pubblici<br>• 12-RIF<br>Esegui   Opzioni<br>Esegui   Opzioni<br>Esegui   Opzioni<br>Esegui   Opzioni | RIF - Elenco derivati per CDC - Quali sono i derivati di ogni centro di costo?<br>RIF - Analisi Generale - Qualè la situazione generale?<br>RIF - Bolletta - Visualizza il Riepilogo dei Costi<br>RIF - Costi per derivato divisi per direttrice - Come si ripartiscono i costi in base alla direttrice (Nazionali Internazionali)<br>RIF - Costi per Centro di Costo - Come si ripartiscono i costi per Centro di Costo? |

Per alcuni report è possibile definire dei filtri attraverso cui restringere le telefonate da prendere in considerazione per la statistica.

Ad esempio è possibile analizzare solo i dati per un particolare intervallo di tempo, oppure solo le chiamate entranti o uscenti, etc...

Selezionando un report si apre la finestra delle opzioni:

| ✓ Tipo traffico:              | Tutte          |          | ¥ |
|-------------------------------|----------------|----------|---|
| Per chiamate con data:        | Oggi           |          | ~ |
| Per un gruppo ristretto di:   | Uno o più siti |          | V |
| 🗆 Per un gruppo ristretto di: | Derivati       |          | ~ |
| 🗆 Per le chiamate di tipo:    | Risposte       |          | 4 |
| Con destinazione/origine:     |                |          | Y |
| 🗆 Numero massimo di chiamat   | e:             | 7555     |   |
| Ulteriori restrizioni:        | % Differenza   | ✓ uguale |   |
| Selezione campi:              |                |          |   |

Per attivare un filtro è sufficiente spuntare la casella a sinistra del filtro che si intende utilizzare:

#### Tipo traffico

Permette di selezionare solo le chiamate esterne o interne.

#### Per chiamate con data

Definisce l'intervallo di tempo su cui eseguire il report. Per semplificare la selezione il menu a tendina offre una possibile scelta: "oggi", "ultimi due giorni", etc...

#### Per un gruppo ristretto di "Uno o più siti"

E' una selezione prettamente tecnica che riguarda l'apparato attraverso cui transita la telefonata. Si consiglia di non utilizzare questo filtro.

#### Per un gruppo ristretto di

Questo filtro consente di decidere il raggruppamento su cui effettuare il report.

I parametri più significativi sono i seguenti:

Derivati: questa selezione definisce uno o più derivati su cui effettuare il report.

Destinazione: questa selezione definisce le direttrici di traffico (locali, nazionali, cellulari, internazionali, etc...) a cui far riferimento per il report.

Reparti, Centri di costo, Commesse, Compagnie telefoniche, Una o più linee: queste scelte compaiono come disponibili ma non sono significative dato il tipo di abilitazione con cui il RIF accede.

#### Per chiamate di tipo

Permette di scegliere la tipologia di chiamate da analizzare (entranti, non risposte, etc...).

#### Con destinazione/origine

Con questo filtro si ha la possibilità di decidere di analizzare un limitato numero di chiamate raggruppate, in funzione della tipologia del chiamato o del chiamante. La scelta "uno o più operatori" non è significativa dato il tipo di abilitazione con cui il RIF accede.

#### Numero massimo di chiamate

Si può decidere il numero massimo di chiamate su cui effettuare il report.

#### Ulteriori restrizioni

Questa filtro permette di affinare ulteriormente l'analisi.

#### Pianifica

Permette di creare un report che va ad aggiungersi alla pagina "Report pianificati"

### **5. PAGINA CREA ALLARME**

In questa pagina è possibile configurare una serie di allarmi sulla propria e-mail. Gli allarmi creati vanno ad aggiungersi alla pagina "Allarmi pianificati".

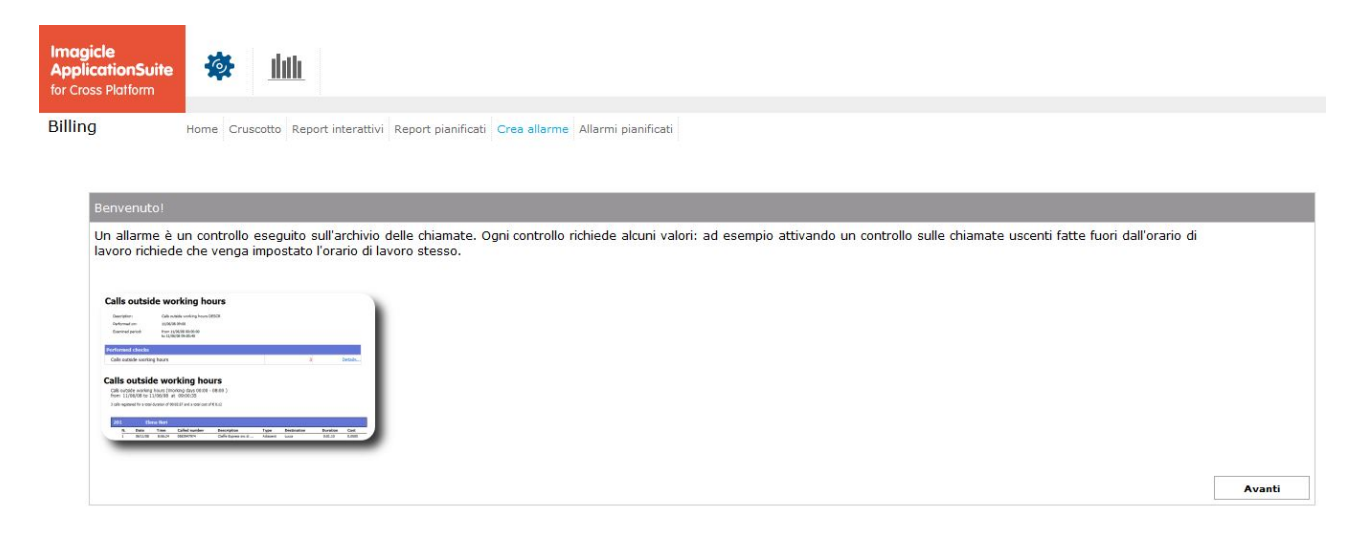